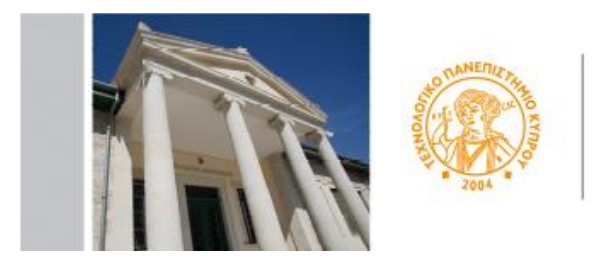

ΤΕΧΝΟΛΟΓΙΚΟ ΠΑΝΕΠΙΣΤΗΜΙΟ ΚΥΠΡΟΥ

# **CUT Portal**

# USER'S GUIDE-APPLICATION PROCESS FOR ERASMUS INCOMING

## Step 1

Please click on the following link <u>http://bit.ly/2e7q50v</u>

## Step 2

Please enter a valid email address and the text from image. Then click on Submit

| œ | Welcome at CUT<br>Account creation for approact Students                         |
|---|----------------------------------------------------------------------------------|
|   | Enter a valid entati account where codes and information will be send<br>Ervait. |
|   |                                                                                  |

#### Step 3

You will receive on email the following information:

Welcome to CUT Application Services. Choose the link below to continue

#### Press Here

#### Step 4

Once you press on the designated link you will be directed to the

# Account Creation for applicant Students

Please complete all fields in CAPITAL ENGLISH characters.

Though not marked with \* (asterisk) ID Number and Telephone Number are required.

After all required fields are filled enter SUBMIT.

After submitting your personal data you will receive an email with username and password and a link for the CUT Portal.

| Sumation             | Account creation   | e at Cl                         | JT<br>sudents |
|----------------------|--------------------|---------------------------------|---------------|
| di kraculjevi se     |                    |                                 |               |
| irsonnal Data        |                    |                                 |               |
| - Name               |                    | - Durrame                       |               |
| athers Alame         |                    | <ul> <li>Nationality</li> </ul> | C/            |
| • Gender: -          | *                  | * Sirth Date:                   | 06.02.2010    |
| ther ICI card Number | or Passport Number | The second second               |               |
| umanent Addr         |                    | Pacipor Pacifica                |               |
| * Country            | 2                  | * Chr.                          |               |
|                      |                    | · House Number                  |               |
| · Street             |                    | -                               |               |
| Street               |                    |                                 |               |
| Sheet                |                    | or Mohim                        |               |

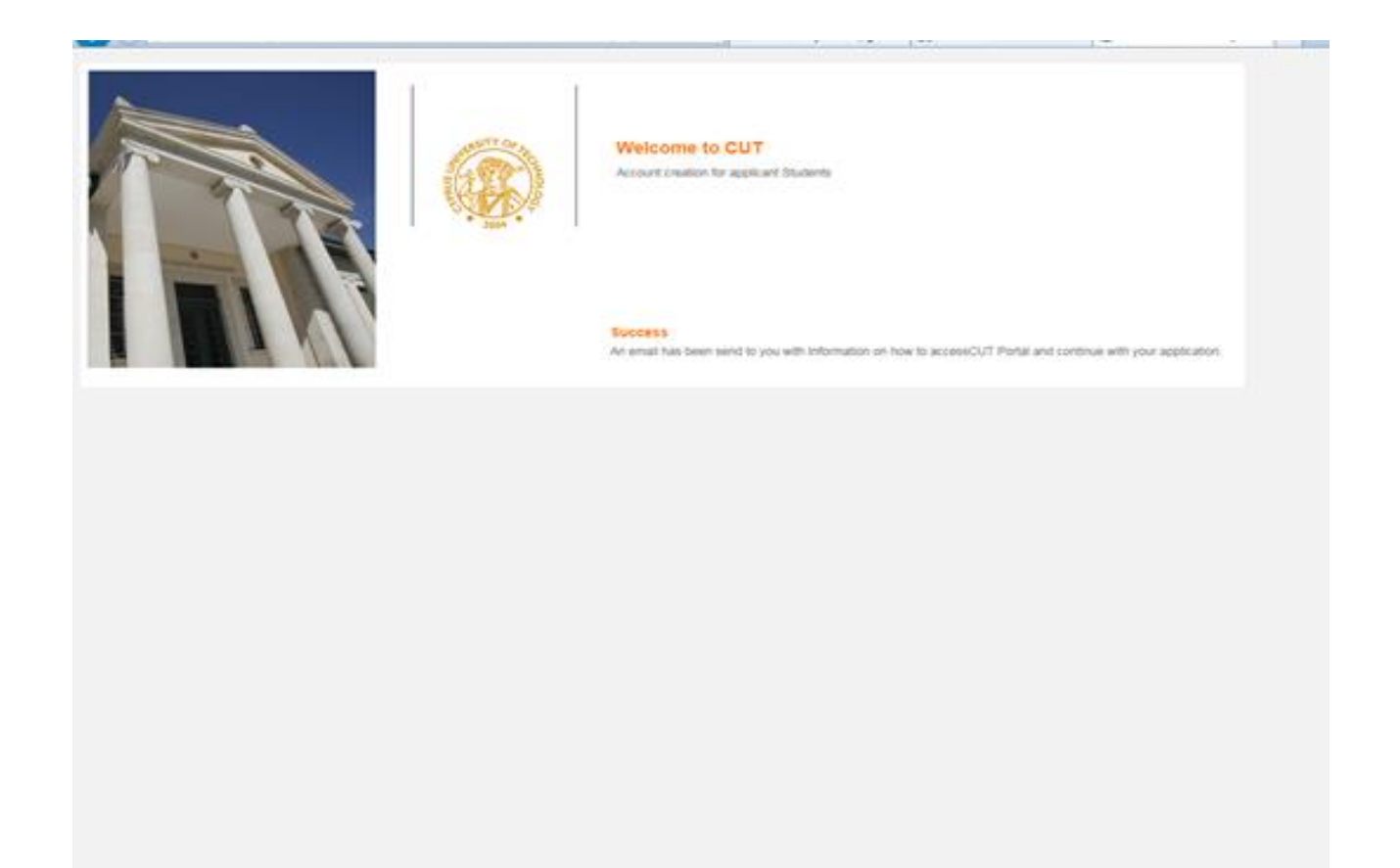

....and within minutes you will receive the following email from the CUT PORTAL

#### Step 5

Your request for an applicant user was accepted. Please use below information to access the CUT Portal **Please save username and password below for future access to CUT Portal.** 

Username: \*\*.\*\*\*\*\*

Password: \*\*\*\*\*\*\*!

#### Press Here

When you press on the link at the end of the email, a new window opens up where you can put your username and password to enter the Portal.

To go directly to the portal (for active student or for students who already have their username and password), follow the link provided <u>https://sis.cut.ac.cy/irj/portal</u>

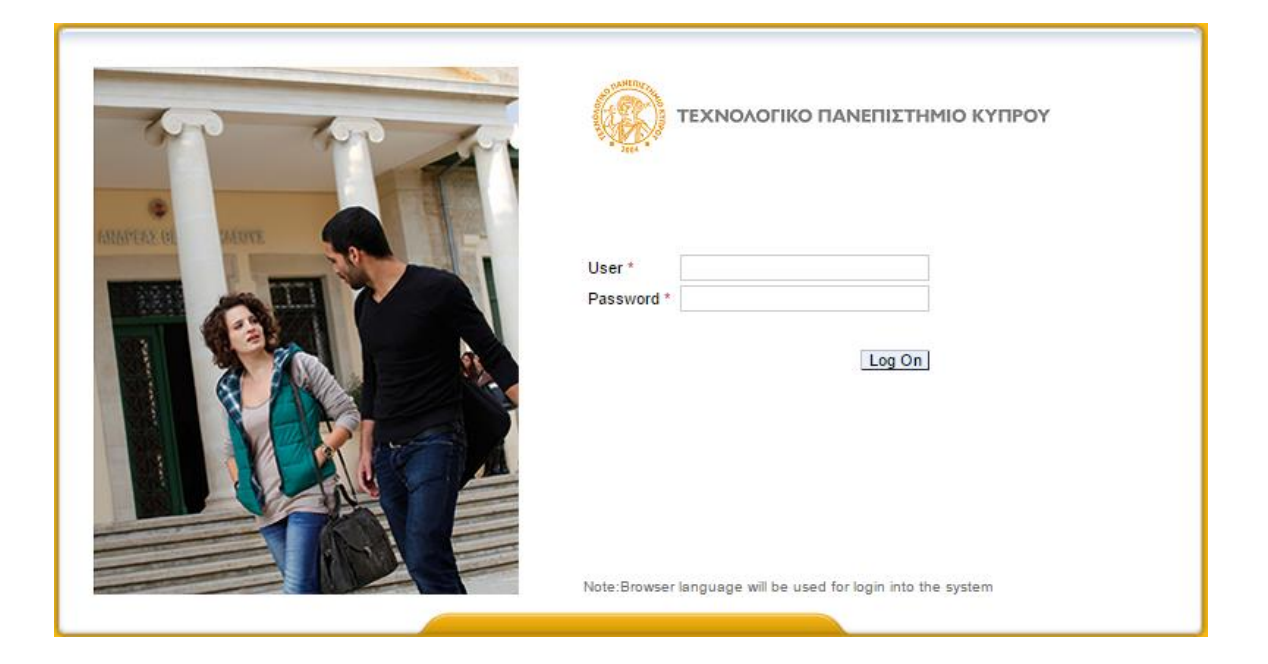

# Step 5

You are now in the University's Portal.

| ubdete Stadent                                                                    |                                                                                                    |    |
|-----------------------------------------------------------------------------------|----------------------------------------------------------------------------------------------------|----|
|                                                                                   | Candidate Student + Admissione                                                                                                   | (5 |
| Admenant     Accept Position     Personal Data     Student Notes     Set Language | Student Number 0000007969<br>Nume KYRBACOU, ANDRI: *13.03.1984; Female<br>Principal Org. Unit<br>Status<br>Program<br>Admissions |    |
|                                                                                   | Help Create New                                                                                                    |    |
|                                                                                   | Program of Study Adm. Appl. Blatus: Acad. Year: Acad. Senson (Desc): Program Choice: Reg. Type (Desc.)                           |    |
|                                                                                   |                                                                                                    |    |
|                                                                                   |                                                                                                    |    |
|                                                                                   |                                                                                                    |    |
|                                                                                   |                                                                                                    |    |
|                                                                                   |                                                                                                    |    |
|                                                                                   | Education Records                                                                                                    |    |
|                                                                                   | Student Master Record                                                                                                    |    |
|                                                                                   | Beferener en                                                                                                    |    |
|                                                                                   | Prototion and a                                                                                                    |    |
|                                                                                   | Partner description Address Description Telephone Mobile E-Mail Address                                                          |    |
|                                                                                   |                                                                                                    |    |

If you want to change the language settings, click on the left side of the screen on the button " Set Languages"

The change will happen only when you Log Out of the system and Log In again.

This process may be repeated.

| <b>(</b>                                                                             | CYPRUS UNIVERSITY OF TECHNOLOGY  | Search: 0, - New Season |
|--------------------------------------------------------------------------------------|----------------------------------|-------------------------|
| • Dack Forward - Halor                                                               | y Help                           | Visicone A              |
| Candidate Student                                                                    |                                  |                         |
|                                                                                      | Candidate Student > Set Language | Pul Screen              |
| Admissions     Accept Position     Personal Data     Student Notes     Student Notes | Select Preferred Language        |                         |
|                                                                                      |                                  |                         |
|                                                                                      |                                  |                         |
|                                                                                      |                                  |                         |
|                                                                                      |                                  |                         |
|                                                                                      |                                  |                         |
|                                                                                      |                                  |                         |

# Step 6

1. Choose the button Create New

| Cambible States                                                   | y nep                               |                    |             |                      |                |                   |  | Vietone And  |
|-------------------------------------------------------------------|-------------------------------------|--------------------|-------------|----------------------|----------------|-------------------|--|--------------|
| Accept Position<br>Personal Data<br>Student Notes<br>Set Language | Carditale Student > Admissions      |                    |             |                      |                |                   |  | [Put Screen] |
|                                                                   | Hats Grade Name<br>Program of Study | Adm. Appl. Status  | Acad. Year  | Acad. Dession (Desc) | Program Choice | Reg. Type (Desc.) |  |              |
|                                                                   | Education Recor                     | ds                 |             |                      |                |                   |  |              |
|                                                                   | Student Master F                    | becord             |             |                      |                |                   |  |              |
|                                                                   | Roferences<br>Patter descripto      | n Address Descript | ion Telepho | ne Mobile E-Mail Ac  | läven          |                   |  |              |

2. Then Choose the button Application Type:

| A Real Diseased                                                                    | -                                                                                                    |   |             |
|------------------------------------------------------------------------------------|----------------------------------------------------------------------------------------------------|---|-------------|
| + DACK FURSHIEL HEAD                                                               | 17 MC                                                                                                    |   | Weiting And |
| Candidate Stations                                                                 |                                                                                                    |   |             |
| Advention     Accept Position     Personal Data     Student Notes     Set Language | Statistic Watching (2000007908)         Marca KRIBACOLO, ANDRIX: *13.03.1984; Female         Window         Window         Window         Window         Window         Optimize         Window         Window | - |             |

3. Then pick from the choices, the type of application (for example, Erasmus IN)

| 🥵   CY                                                                    | PRUS UNIVERS                                                                                                    | TY OF TECH                                                                                                    | INOLOGY                         | Search: | New Session  |
|---------------------------------------------------------------------------|----------------------------------------------------------------------------------------------------|----------------------------------------------------------------------------------------------------|---------------------------------|---------|--------------|
| Back Forward History Help     Candidate Student                           |                                                                                                    |                                                                                                    |                                 |         | Welcome An   |
| Carr<br>Accept Position<br>Personal Data<br>Student Notes<br>Set Language | Admission Type and P<br>Select Type of Application<br>Select Program(s) of study<br>Select Type of Application<br>Select Program(s) of study<br>Attachments | ANDR: 113.03.1994; Fema<br>Application<br>rogram of Study<br>Edemal transfers<br>Second Degrees<br>Graduate-PhD<br>(Staduate Master<br>1 any data | Program of Study<br>an any data | -       | (Full Screen |

4. It is required to attach all the relevant documents for your application so that it can be evaluated. To import attachments for each subject, you press the Attach file button to upload the documents from your computer. The files can be in any the following forms (pdf, jpeg, word, gif)

| (Back Forward Help                                                | ry Hatp                                                                                          | _                                                                    |            |                 |         | West or      |  |
|-------------------------------------------------------------------|--------------------------------------------------------------------------------------------------|----------------------------------------------------------------------|------------|-----------------|---------|--------------|--|
| Candidate Statem                                                  |                                                                                                  |                                                                      |            |                 |         |              |  |
|                                                                   | Candidate Student + Adhesions                                                                    |                                                                      |            |                 |         | (Par 20)     |  |
| Accept Position<br>Personal Data<br>Student Notes<br>Set Language | Student Number 0000007960<br>Name KYRACOU<br>Principal Org. Unit<br>Status<br>Program<br>Advicer | ANDRI: *13.03.19                                                     | 14, Female |                 |         |              |  |
|                                                                   | Create New Admission                                                                             | Application                                                          |            |                 |         |              |  |
|                                                                   | e Back 🔚 Save                                                                                    |                                                                      |            |                 |         |              |  |
|                                                                   | Admission Type and Program of Study                                                              |                                                                      |            |                 |         |              |  |
|                                                                   | Select Type of Application Graduate-Master 🖌                                                     |                                                                      |            |                 |         |              |  |
|                                                                   | Select Program(s) of study Program Choca Program of Study                                        |                                                                      |            |                 |         |              |  |
|                                                                   |                                                                                                  | 1 MSc Envoonmental Life Sc. & Techn.<br>2 MSc Electrical Engineering |            |                 |         |              |  |
|                                                                   |                                                                                                  |                                                                      |            |                 |         |              |  |
|                                                                   |                                                                                                  | 3 MBc Shipping & Business                                            |            |                 | 4       |              |  |
|                                                                   | Attachmente                                                                                      |                                                                      |            |                 |         |              |  |
|                                                                   | Autoritinento                                                                                    |                                                                      |            | 1 and 10 and 10 |         |              |  |
|                                                                   | Destription                                                                                      |                                                                      |            | Fortane         |         | ( Company)   |  |
|                                                                   | COPY OF ID CARD OR PAS                                                                           | COPY OF ID CARD OR PASSPORT                                          |            |                 | Drouse_ | AND NOW      |  |
|                                                                   | COPES OF ACADEMIC DE                                                                             | COPIES OF ACADEMIC DEGREES (OR CERTIFICATE OF EXPECTED GRADUATION)   |            |                 | Drowse. | EG rote Now  |  |
|                                                                   | ACADEMIC TRANSCRIPTS                                                                             |                                                                      |            |                 | Browse. | Co Add Dow   |  |
|                                                                   | CONNECTION WAR WARPE WITH PERSONNI AND S IND PERSON REFERENCES                                   |                                                                      |            |                 | Droese  | En Add Row   |  |
|                                                                   | CONTRACTOR OF OPERATION INTO PERSONAL ODGE AND RESERVED PREPERTIES                               |                                                                      |            |                 | Broade  | And Row      |  |
|                                                                   |                                                                                                  |                                                                      |            |                 | Dicase. | LD care core |  |

In order to attach other supporting documents, if needed, you can press the button Add Line.

5. Once you press the **<u>Save button</u>**, your application is submitted.

As long as the application process is active you have the ability to update your application, through the portal (<u>https://sis.cut.ac.cy/irj/portal</u>) to add, delete or change the attachments.

With the button SAVE, you accept the changes made.

If you encounter any difficulty at any stage, contact the University at the email incoming@cut.ac.cy